## Logging in to EPO Single Access Portal and Microsoft Teams

Dear colleague,

To login to EPO collaboration on Microsoft Teams, the new EPO Search or the Single Access Portal, please note that there are a few steps where confusion might arise.

# An important part is the user of the 'Z-account email address' as described in step 4. Login in with any address other than xxxx.epo.org will not work.

To minimise the chance of other authentication systems interfering with the login process, we highly recommend using the "Private" mode of your web browser. In the following examples we will use Microsoft Edge. For Apple Mac computers you should use Safari with a "Private Browsing" window.

#### Step 1.

Start Microsoft Edge, (enter "edge" in your Windows search bar:

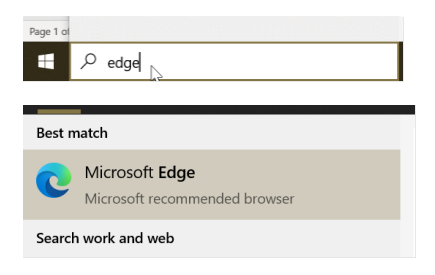

#### Step 2.

Start an 'InPrivate window. This step is to avoid existing sessions with your local office's Microsoft account or your private Office 365 account.

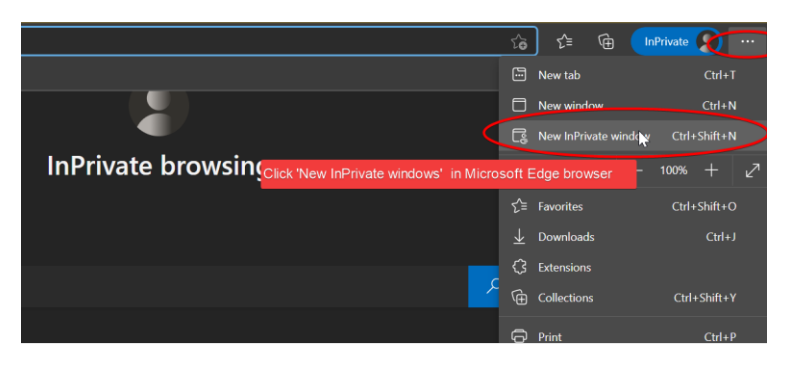

#### Step 3.

Below we continue to login on the Single Access Portal. Go to <u>https://epn.epo.org</u> and click the blue 'Access to my portal' button.

(For EPO Teams go to <u>https://teams.microsoft.com</u> and you will get the same login dialog and password options.)

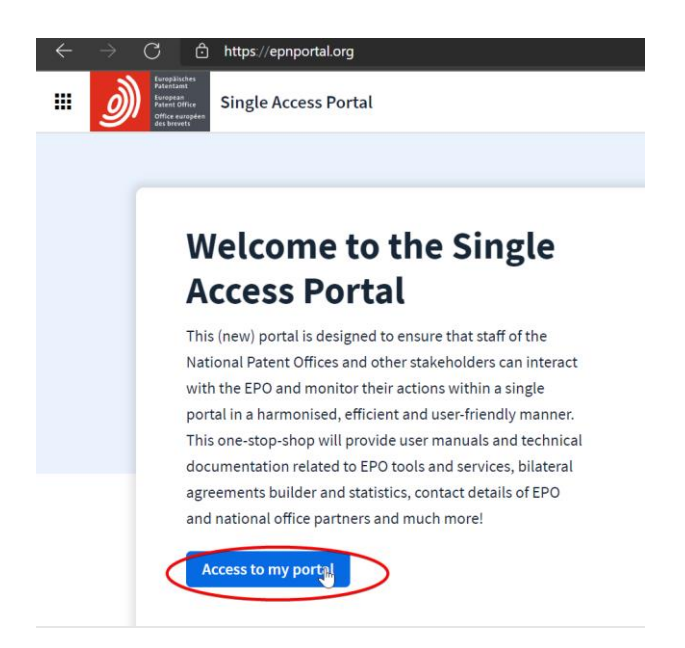

#### Step 4.

Please note the dialog that is opening is asking for your email address. **Do not enter your own email** address but use your EPO 'Z-account'. For example: <u>Z8DK123@ext.epo.org</u>. The blue part is your account username that you might have been using before for Micado or Epoque Net. The yellow suffix is required to explain the system this is an EPO account.

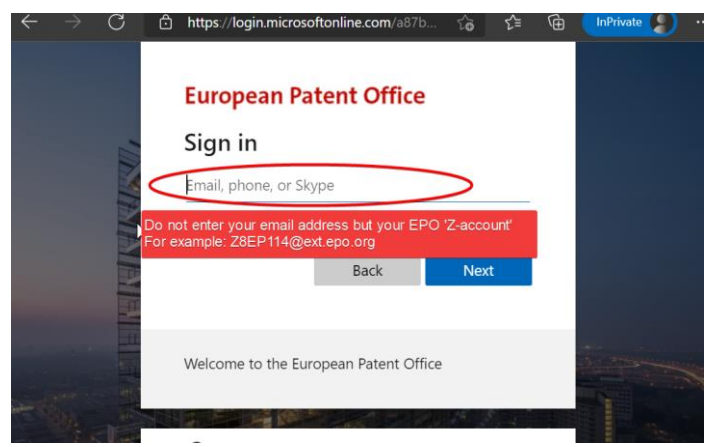

When you don't know your 'Z-account' please fill in your email address at: <a href="https://epoxy.epo.org/forgotpassword/">https://epoxy.epo.org/forgotpassword/</a>

When your email address is registered you will receive an email with your username. Your password can also be reset by clicking the validation link in this email. When you don't receive an email send a message to <u>nos@epo.org</u>. Please see step 6 for the quickest password reset options.

### Step 5.

If you did not use the InPrivate window as described in Step 2 you might see already active login sessions with the Microsoft platform:

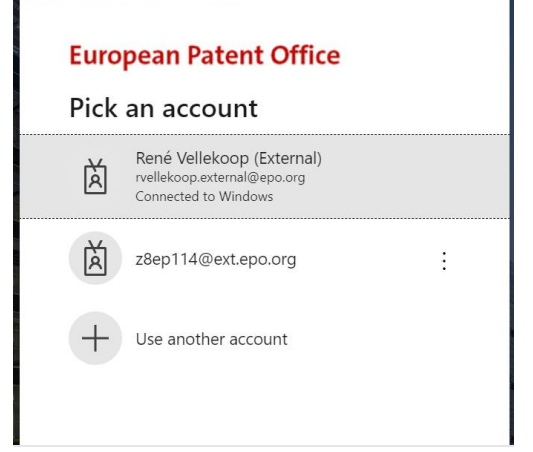

In this scenario make sure you use the EPO 'Z-account', in this example <u>Z8EP114@ext.epo.org</u>. When there is no Z-account visible please choose 'Use another account' and continue as in Step 4.

#### Step 6.

The password can be entered next. If you forgot the password a new one can be requested via: <u>https://epoxy.epo.org/forgotpassword/</u> or <u>nos@epo.org</u> if the link causes issues. The 'Forgot my password' link below the entry field will only work when a phone number is registered.

|        | <b>European Patent Office</b>                        |          |
|--------|------------------------------------------------------|----------|
|        | ← z8ep114@ext.epo.org                                |          |
|        | Enter password                                       |          |
|        | Password                                             |          |
|        | Forgot my password                                   |          |
| This I | link here can only be used when your phone number is | register |
| 11     |                                                      |          |
|        | Welcome to the European Patent Office                |          |

#### Step 7.

When you get one of the messages like below your login steps were succesfull but your account is missing certain permissions. Please ask <u>nos@epo.org</u> for support and copy the text of the message below:

#### **European Patent Office**

#### Sign in

:

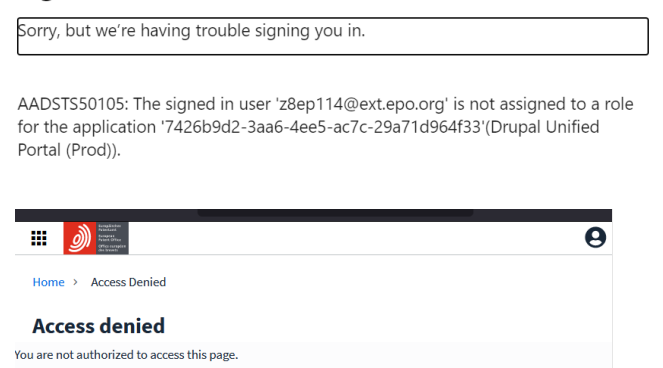

#### Step 8.

The message below is an issue with the login system. Please try restarting your webbrowser and try again.

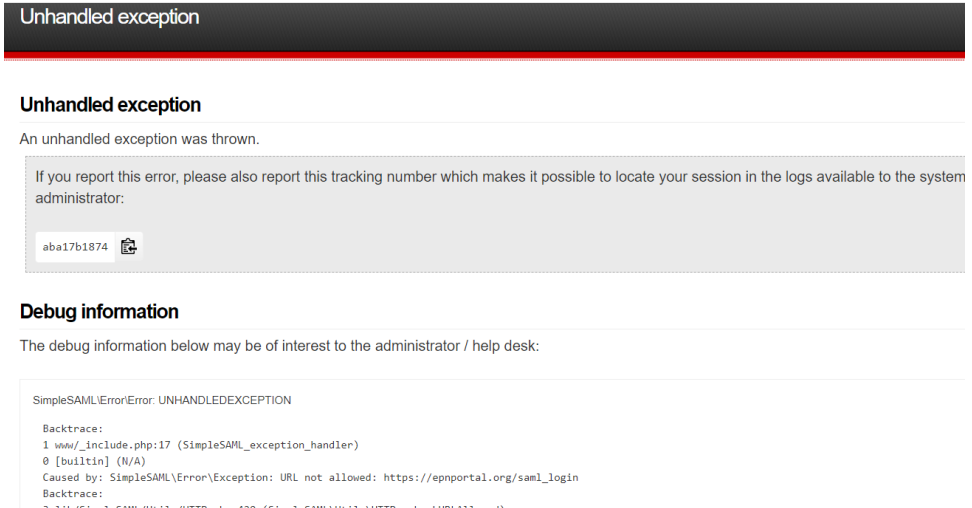

- uacktrace: 3 lib/SimpleSAML/Utils/HTTP.php:420 (SimpleSAML/Utils/HTTP::checkURLAllowed) 2 modules/saml/www/sp/saml2-acs.php:128 (require) 1 lib/SimpleSAML/Module.php:260 (SimpleSAML/Module::process)

#### Step 9.

The steps above are the same for EPO collaboration via MS Teams. Go to

https://teams.microsoft.com to login via the same steps as above.

When you are working with Teams you will find your collaboration area via the 'Teams' icon:

|                  | Microsoft Teams |
|------------------|-----------------|
| <br>Activity     | Chat ~          |
| <b>F</b><br>Chat | ▼ Recent        |
| Teams            | New chat        |
| Files            |                 |